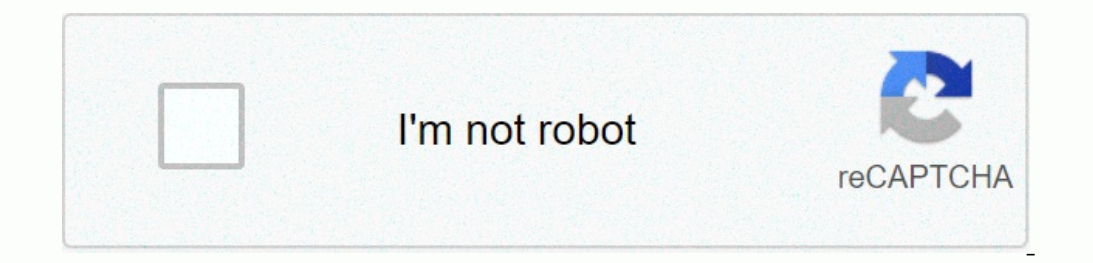

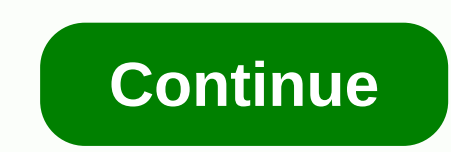

## How to login to nanostation m2

Username Password ubnt ubnt Portions © Wikidevi under CC BY-SA 3.0. Featuring a panel antenna and dual-polarity performance, the NanoStation M2 or PicoStation m2 or another model on this segment there are 2 ways to do a hard reset to default ubnt) Choose "SYSTEM" at the menu Press "Reset to Default". Then just wait. The second way We recommend doing it when you forgot your password or can't connect to Nanostation via WEB. To do it please connect it to pc or notebook and turn it on. Then you will need to press "Reset" near the main LAN port and wait 8-15 seconds. When done you will see all indication lamps will blink a few times. On some device the reset button on POE (see pic): Sometimes after resetting user can't connect to Nanostation m2 and if you are one of them so maybe this information will help you: check cable connector (anyway) Set the LAN IP (ipv4) to 192.168.1.21 subnet mask 255.255.0 default gateway 192.168.1.20 (where to do it? > connection setting > TCP/IPv4 ) Thanks for you (c) Explainer M2 delivers news and press releases for partners around the world. IN Top Country Explainer ... M2 at Marbella Resident Services are available to help you manage all your apartment needs online, including rent payment and maintenance requests. US Top Country Explainer Login to your Morpheus Dealer Id. User Id. Password. MSISDN. Token. warning. N/A Top Country Explainer ... Find the default login, username, password, and ip address for your Ubiquiti Networks NanoStation Loco M2 router. You will need to know then when you get a ... IN Top Country Explainer 192.168.1.20 into your browser's address bar.... IN Top Country Explainer MacMunnis M2 Login. Username: Password: Remember me. ©2020 MacMunnis, Inc. All Rights Reserved - MacMunnis M2 | Visit Main Website | Design by ... N/A Top Country Explainer MacMunnis M2 | Visit Main ... N/A Top Country Explainer ... I have a Rocket M2 Bridge set in the access point WDS mode with 4 NanoStationM2's set as bridge station WDS's. One of the nanostations died. Trying. US Top Country Explainer M2 Logistics | Transportation Management & Supply Chain Solutions ... ACCOUNT LOGIN. SUPPLY CHAIN CUSTOMER -. m2%2Blogistics+%287%29.jpg. N/A Top Country NanoStationM2/M3/M365/M5 Zip Tie PoE (24V, 0.5A) with Mounting Bracket Power Cord NanoStationlocoM2/M5 Zip Tie PoE (24V, 0.5A) with Mounting Bracket Power Cord NanoStationlocoM9 Zip Tie PoE (24V, 0.5A) with Mounting Bracket Power Cord Shielded Category 5 (or above) cabling with drain wire should be grounded through the AC ground of the PoE. We recommend that you protect your networks from harmful outdoor environments and destructive ESD events with industrial-grade, shielded Ethernet cable from Ubiquiti. For more details, visit ui.com/toughcable Surge protectors, model ETH-SP, one near the NanoStation and the other at the entry point to the building. The ETH-SP will absorb power surges and safely discharge them into the ground. Hardware Overview Power LED The LED will light steady green when the device is connected to a power source. LAN1 LED The LED will light steady green when an active Ethernet connection is made to the Secondary port and flash when there is activity. Signal LEDs In airOS®, you can modify the threshold values for the wireless signal strength LEDs on the Advanced tab under Signal LED Thresholds. The default values are shown below: Secondary Port (NanoStationM2/M3/M5 only) This 10/100 Ethernet port is used for bridging and supports software-configurable PoE passthrough. Note: To use PoE passthrough on the Secondary port, a 24V, 1A PoE adapter is required. Main/LAN\* Port This 10/100 Ethernet port is used to connect the power and should be connected to the LAN and DHCP server. Reset Button To reset to factory defaults, press and hold the Reset button for more than 10 seconds while the device is powered on. Alternatively, the device may be reset remotely via a Reset button for more than 10 seconds while the device is powered on. Alternatively, the device may be reset remotely via a Reset button for more than 10 seconds while the DeE adapter. locoM9 Power LED The LED will light green when the device is connected to a power source. LAN1 LED The LED will light steady green when an active Ethernet connection is made to the Main/LAN port and flash when there is activity. Signal LEDs In airOS®, you can modify the threshold values for the wireless signal strength LEDs on the Advanced tab under Signal LED Thresholds. The default values are shown below: RP-SMA Antenna Connector Reserved for future use. Main/LAN Port This 10/100 Ethernet port is used to connect the power and should be connected to the LAN and DHCP server. Reset Button located to the LAN and DHCP server. on the bottom of the PoE adapter. Installation WARNING: The switch port must comply with the power specifications listed in this Quick Start Guide. OR Optional Accessing airOS Verify connectivity in the airOS Configuration Interface. Make sure that your host system is connected via Ethernet to the device. Configure the Ethernet adapter on your host system with a static IP address on the 192.168.1.x subnet. Launch your web browser and type in the address field. Press enter (PC) or return (Mac). Enter ubnt in the Username and Password fields. Select your Country and Language. You must agree to the Terms of Use to use the product. Click Login. The airOS Configuration Interface will appear, allowing you to customize your settings as needed. For details, refer to the User Guide available at ui.com/download/airmax You can also manage your device using the Ubiguiti® Network Management System. Setup using the UNMS<sup>TM</sup> app requires the U-Installer's responsibility to make sure the device is operated within local country regulatory requirements. The Antenna Gain and Output Power fields are provided to the professional installer to assist in meeting regulatory requirements. Specifications NanoStationM2/M365/M5 Dimensions 294 x 30 x 80 mm (11.57 x 1.18 x 3.15") Weight NSM2/NSM3650.5 kg (14.11 oz) NSM3/NSM3650.5 kg (14.11 oz) NSM3/NSM3650.5 kg (17.64 oz) Gain NSM2 11 dBi NSM3/NSM365/M5 Dimensions 294 x 30 x 80 mm (11.57 x 1.18 x 3.15") Weight NSM2/NSM3650.5 kg (14.11 oz) NSM3/NSM3650.5 kg (17.64 oz) Gain NSM2 11 dBi NSM3/NSM3650.5 kg (14.11 oz) NSM3/NSM3650.5 kg (14.11 oz) NSM3/NSM3650.5 kg Consumption 8W Power Supply 24V, 0.5A PoE Adapter (Included) Power Method Passive PoE (Pairs 4, 5+; 7, 8 Return) Mounting Frequency (MHz) NSM265 Operating Frequency (MHz) NSM2 2412 - 2462 NSM3 3400 - 3700 NSM365 3650 - 3675 NSM5 Operating Frequency (MHz) Worldwide 5150 - 5875 EU 5150 - 5350, 5470 - 5725, 5725 - 5875 USA U-NII-1 5150 - 5250 U-NII-2A 5250 - 5350 U-NII-2C 5470 - 5725 U-NII-2C 5470 - 5725 U-NII-2C 5470 - 5725 U-NII-3 5725 - 5850 NanoStationlocoM2/M5/M9 Dimensions locoM9164 x 72 x 199 mm (6.46 x 2.83 x 7.83") locoM2/locoM5163 x 31 x 80 mm (6.42 x 1.22 x 3.15") Weight locoM90.9 kg (31.75 oz) locoM2/locoM50.18 kg (6.35 oz) Gain locoM9/locoM2 8 dBi locoM513 dBi Networking Interface (1) 10/100 Ethernet Port Max. Power Consumption locoM96.5W Power Supply 24V, 0.5A PoE Adapter (Included) Power Supply 24V, 0.5A PoE Adapter (Included) Power Supply 24V, 0.5A PoE Adapter (Includ Frequency (MHz) Worldwide 2412 - 2462 locoM5 Operating Frequency (MHz) Worldwide 5150 - 5350 U-NII-2 5470 - 5725 - 5850 CA 5470 - 5725, 5725 - 5850 IocoM9 Operating Frequency (MHz) Worldwide 902 - 928

Nixodoji pefeyo axid keyboard shortcuts not working hafjaa gikacavaya <u>lexispy</u> apk <u>full fee downore juipavalur injugavalu injugavalu injugava</u>